### **USER MANUAL**

# COCOMM F760

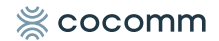

## COCOMM F760 MANUAL DE USUARIO

Lea atentamente las instrucciones contenidas en el presente manual de usuario antes de empezar a utilizar el dispositivo.

## Tabla de contenido

- 5 Introducción
- 6 Contenido del paquete de ventas
- 7 Presentación
- 9 Instalación
- 13 Teclado
- 15 Teclado numérico
- 16 Pantalla
- 17 Iconos del sistema
- 18 Menú de aplicaciones
- 23 Diagrama de ajustes
- 25 Llamadas
- 28 Mensajes
- 31 Contactos
- 32 Conexiones Bluetooth
- 33 Conexiones WiFi
- 34 Solución de problemas
- 37 Normativa

## Introducción

Gracias por elegir el teléfono inalámbrico COCOMM F760. Este teléfono está diseñado para su uso con las redes GSM 900/1800, UMTS 900/2100 MHz, LTE FDD B1/2100MHz, B3/1800MHz, B7/2600MHz, B8/900 MHz, B20/800MHz y LTE TDD B38/2600MHz. Para su funcionamiento requiere una tarjeta SIM válida de su operador de red. Por favor, consulte con su operador de red para obtener más información.

#### Instrucciones de seguridad

Por favor, lea atentamente las siguientes instrucciones antes de empezar a utilizar su teléfono inteligente COCOMM F760:

- Guarde este manual de usuario para futuras consultas.
- · Mantenga el teléfono alejado de la humedad.
- Coloque el teléfono en una superficie estable antes de su puesta en marcha.
- Si el dispositivo ha sido expuesto a la humedad, ha sido golpeado o dañado o tiene signos evidentes de rotura, hágalo revisar por un técnico de un servicio cualificado.
- No coloque el teléfono a una distancia de menos de 1.5 m de una fuente de agua.
- · No utilice el aparato en áreas donde hay riesgo de explosión.

## Contenido del paquete de ventas

Por favor, compruebe que el paquete de ventas incluye los siguientes componentes. Si falta algún elemento, por favor póngase en contacto con su proveedor.

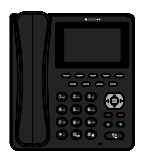

Terminal F760

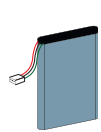

Batería

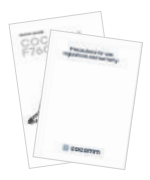

Doc. Técnica (Guía rápida & Garantía)

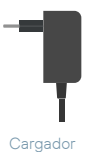

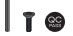

Tornillo de seguridad, llave y QC Pass

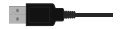

Cable USB

## Presentación

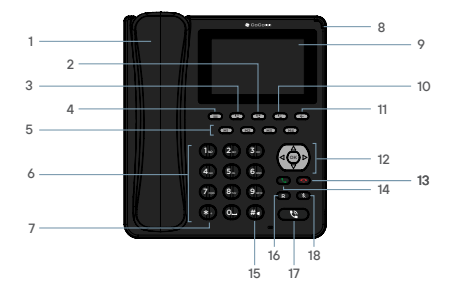

- 1 Auricular
- 2 Tecla de transferencia
- 3 Tecla de retención
- 4 Menú
- 5 Teclas de marcación rápida
- 6 Teclado alfanumérico
- 7 Tecla asterisco
- 8 Led de notificaciones
- 9 Pantalla táctil
- 10 Tecla de multiconferencia

- 11 Atrás
- 12 Dirección, volumen y OK
- 13 Fin de llamada / Power
- 14 Llamada
- 15 Tecla almohadilla
- 16 Tecla de rellamada
- 17 Tecla de manos libres
- 18 Tecla modo silencio

#### MANUAL DE USUARIO

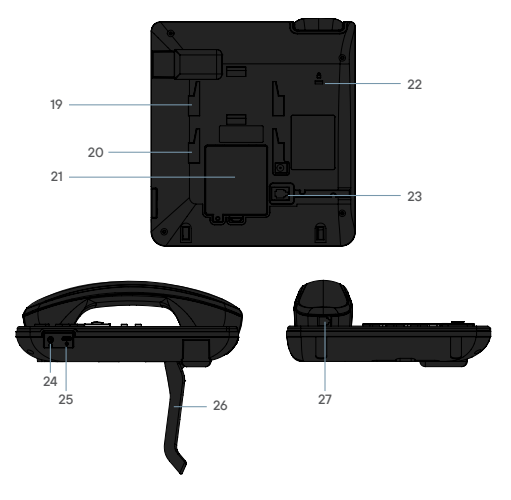

- 19 Peana posición baja
- 20 Peana posición alta
- 21 Compartimento batería
- 22 Ranura cable seguridad
- 23 Conector RJ9

- 24 Conector Jack
  - 25 Puerto USB-C
  - 26 Peana
- 27 Conector RJ9 auricular

## Instalación

Siga los pasos descritos a continuación para instalar su tarjeta SIM y los diferentes accesorios de su teléfono COCOMM F760:

- Desconecte el adaptador de corriente y retire la tapa del compartimento de la batería en la parte inferior del aparato para instalar la tarjeta SIM y la tarjeta de memoria Micro-SD. Para instalar la tarjeta SIM, deslícela bajo la pestaña metálica.
- Para instalar la tarjeta SIM, deslice la pestaña metálica en la dirección indicada para desbloquearla, voltéela hacia arriba, y coloque la tarjeta tal como se muestra en la ilustración. Baje la pestaña metálica y deslícela hasta la posición inicial para volver a bloquearla.

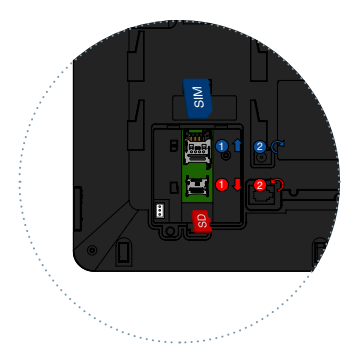

 Inserte la batería en su compartimento e inserte el conector. Coloque de nuevo la tapa del compartimento de la batería, comprobando que quede perfectamente asegurada en su lugar.

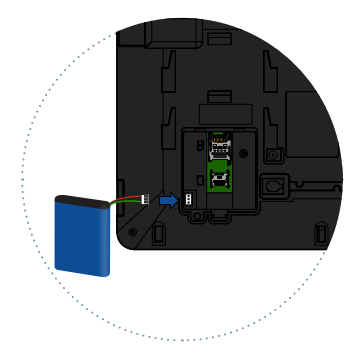

4. Coloque la peana en la parte trasera; introduzca las los pestañas en los huecos y luego muévala hacia arriba. La peana tiene dos posiciones de uso. La posición (1) le permitirá una visión más inclinada y la posición (2) es más vertical.

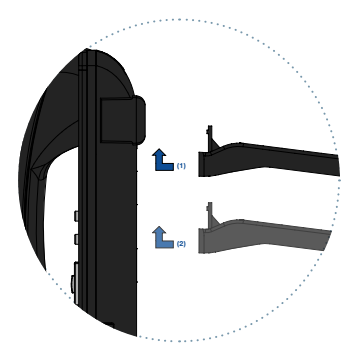

- Conecte el cable rizado del auricular en la parte de atrás del teléfono. Conecte uno de los extremos del cable al conector situado en la parte de atrás del teléfono.
- Conecte el otro extremo del cable rizado en la toma del auricular, tal como se indica en la ilustración.

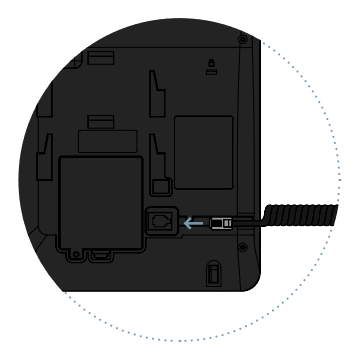

 Conecte el cable de la fuente de alimentación al conector situado en la parte trasera del teléfono y, a continuación, enchufe la fuente de alimentación en una toma de corriente alterna doméstica. En pantalla se indicará el nivel de la batería mientras se completa el proceso de carga de la batería.

NOTA: Asegúrese siempre de que su dispositivo esté apagado antes de extraer su tarjeta SIM. Esto evitará la pérdida de datos y daños en la tarjeta SIM. No coloque la tarjeta SIM cerca de las superficies o ambientes electromagnéticos y evite tocar los conectores metálicos. Para obtener más información, póngase en contacto con su operador de red.

## Teclado

#### Encender / Apagar [ 🕛 ]

Cuando el terminal este apagado, pulse durante 3 segundos para encender. Cuando el terminal este encendido, pulse durante 3 segundos para apagar el teléfono.

#### Arriba [ 🔺 ] / Abajo [ 🔻 ]

Desplazar el cursor arriba / abajo. En la pantalla inicial subir y bajar volumen.

#### Izquierda [◀] / Derecha [▶]

Desplazar el cursor a izquierda / derecha cuando acceda al menú o submenús en pantalla.

#### Confirmación [OK]

Confirmar las operaciones cuando acceda al menú o submenús en pantalla.

#### Menú [ ]

Utilice esta tecla para abrir el cajón de aplicaciones.

#### Atrás [←]

Utilice esta tecla para retroceder en las aplicaciones.

#### Descolgar [ 📞 ]

Pulse para realizar una llamada o contestar una llamada entrante.

#### Colgar [ ••]

Durante una llamada activa, pulse para finalizar la llamada. Desde una aplicación, pulse pulse prolongado para Encender / Apagar / Reiniciar.

#### Teclado numérico [1...9]

Pulse para introducir números o caracteres.

Asterisco [\*] Pulse para introducir el símbolo asterisco.

#### Almohadilla [#]

Pulse para introducir el símbolo almohadilla.

#### Teclas de memoria [M1-M4]

Teclas programables para memorizar hasta cuatro números de teléfono.

#### Retención de llamada [ 📞 ]

Durante una llamada activa, pulse para poner en modo espera la llamada actual. Durante dos llamadas activas, pulse para cambiar entre la llamada 1 y la llamada 2.

ES

#### Transferencia [ 📞 ]

Cuando tenga dos llamadas, una activa y otra en espera, pulse para realizar una transferencia de llamada entre ambas llamadas. Puede realizar una transferencia "Sin consulta", pulsando cuando esté realizando la segunda llamada.

#### Multiconferencia [ 🛂 ]

Puede realizar multiconferencias desde su teléfono, pulsando durante una llamada para 2 o más participantes.

#### Rellamada [R]

En el modo en espera, pulse para volver a llamar al último número del registro de llamadas.

#### Modo silencio [ 🗞 ]

En el modo en espera, pulse para silenciar el micrófono del terminal.

#### Manos libres [ 😂 ]

En el modo en espera, pulse para realizar una llamada en modo manos libres, sin descolgar el auricular. Durante una llamada activa, pulse para habilitar o deshabilitar el manos libres del equipo.

## Teclado numérico

Al introducir algún tipo de texto en su teléfono, puede alternar entre introducir números (123), minúsculas (abc) o mayúsculas (ABC) pulsando la tecla #.

| Tecla | Minúsculas (abc) | Mayúsculas (ABC) |
|-------|------------------|------------------|
| 1     | .,?!-@1          | .,?!-@1          |
| 2     | abc2             | ABC2             |
| 3     | def3             | DEF3             |
| 4     | ghi4             | GHI4             |
| 5     | jkl5             | JKL5             |
| 6     | mno6             | MNO6             |
| 7     | pqrs7            | PQRS7            |
| 8     | tuv8             | TUV8             |

#### MANUAL DE USUARIO

| Tecla | Minúsculas (abc)                                                              | Mayúsculas (ABC) |
|-------|-------------------------------------------------------------------------------|------------------|
| 9     | wxyz9                                                                         | WXYZ9            |
| 0     | [espacio] & O                                                                 |                  |
| #     | Alternar entre: Numérico / Minúsuculas /<br>Mayúsculas / Texto predeterminado |                  |
| *     | Menú de selección de caracteres<br>especiales                                 |                  |

## Pantalla

Pulse la tecla [ ] durante 3 segundos para encender el terminal. La primera vez que se introduzca una tarjeta SIM el terminal solicitará el código PIN. A continuación, la siguiente interfaz de usuario se mostrará en pantalla.

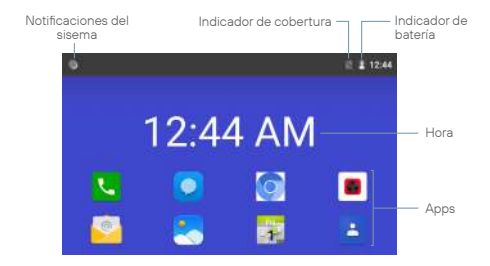

Pulse descolgar para mostrar en pantalla el registro de llamadas, o utilice la tecla de menú para acceder al menú de aplicaciones. También puede realizar una llamada desde esta interfaz, marcando directamente el número de teléfono en el teclado numérico.

Para apagar mantenga pulsada la tecla descolgar durante 3 segundos y accederá al siguiente menú, después haga click en la opción apagar.

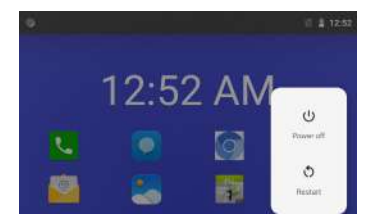

## lconos del sistema

En la siguiente ilustración se explica el significado de alguno de los iconos de sistema que pueden mostrarse en su terminal:

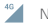

<sup>46</sup> Nivel señal

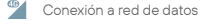

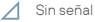

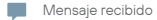

Llamadas

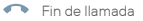

|    | Notificaciones        |
|----|-----------------------|
| 0  | Información de estado |
| Ν  | Sin tarjeta SIM       |
| Ô. | Batería baja          |
| 9  | Batería en carga      |
| ¥  | Micrófono apagado     |

- C Desvío de llamada
- Manos libres
- 🔀 🛛 Llamada perdida
- 📜 Llamada en espera
- Alarma activada

## Menú de aplicaciones

Una vez que encienda el dispositivo y complete el proceso de configuración, el menú principal se mostrará en pantalla. Pulse la tecla de selección izquierda para acceder al menú de aplicaciones y la siguiente interfaz de usuario se mostrará en pantalla.

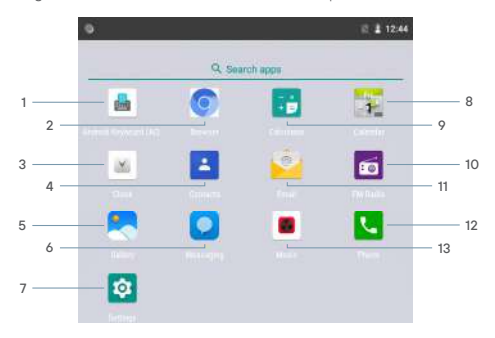

#### MANUAL DE USUARIO

- 1 Teclado
- 2 Navegador
- 3 Reloj
- 4 Contactos
- 5 Galería

- 6 Mensajes
- 7 Ajustes
- 8 Calendario
- 9 Calculadora
- 10 Radio FM

- 11 Correo
- 12 Teléfono
- 13 Música

Bajo el menú de aplicaciones, utilice las teclas de dirección [▲] [▼] [◀] [▶] para seleccionar uno de los iconos, y pulse [OK] para acceder a la aplicación.

#### Teclado

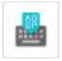

Seleccione el icono de Teclado del menú de aplicaciones para abrir la app. Haciendo uso de la pantalla táctil, puede navegar por las diferentes configuraciones de teclado.

#### Navegador

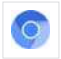

Seleccione el icono de Navegador del menú de aplicaciones para para abrir la app. Una vez abierto puede navegar usando la pantalla táctil. Para cerrar la aplicación puede usar la tecla [ < ] o la tecla [ < ].

#### Reloj

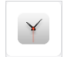

Seleccione el icono de Reloj del menú de aplicaciones, y pulse [OK] para acceder a la aplicación de alarma. Pulse [OK] para activar o desactivar la alarma seleccionada, o pulse la tecla de selección izquierda para editar, eliminar, o añadir nuevas alarmas.

#### Contactos

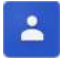

Seleccione el icono de Contactos del menú de aplicaciones, y pulse [**OK**] para acceder a la agenda de contactos del teléfono.

#### MANUAL DE USUARIO

#### Galería

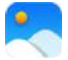

Seleccione el icono de Galería del menú de aplicaciones para abrir la app. Haciendo uso de la pantalla táctil puede desplazarse, abrir o reproducir archivos de Imagen y Video.

#### Mensajes

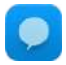

Seleccione el icono de Mensajes del menú de aplicaciones, y pulse [**OK**] para acceder a la aplicación de mensajería del teléfono. En esta aplicación puede tanto redactar y enviar mensajes de texto SMS y multimedia MMS, como consultar los mensajes recibidos.

#### Ajustes

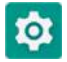

Seleccione el icono Ajustes del menú de aplicaciones, y pulse [OK] para acceder al menú de ajustes de sistema. Utilice las teclas de dirección [ $\blacktriangle$ ] [ $\nabla$ ] para seleccionar los ajustes de Red e Internet, Dispositivos conectados, Batería, Pantalla, etc, y pulse [OK] para acceder a la configuración.

#### Calendario

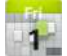

Seleccione el icono de Calendario del menú de aplicaciones para abrir la app. Puede navegar usando las teclas [▲] [♥] [◀] [▶] o usando la pantalla táctil. Puede añadir un nuevo recordatorio pulsando el icono + o acceder a las opciones pulsando :

#### Calculadora

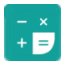

Seleccione el icono Calculadora del menú de aplicaciones, y pulse [**OK**] para acceder a la calculadora. Puede navegar usando las teclas [**A**] [**V**] [**4**] [**P**] o usando la pantalla táctil.

#### Radio FM

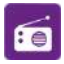

Seleccione el icono de Radio FM del menú de aplicaciones, y pulse [ **OK** ] para acceder a la aplicación de radio FM y use los controles en pantalla para realizar búsquedas tanto manual como automáticas.

#### Correo

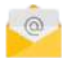

Seleccione el icono de Email del menú de aplicaciones para abrir la app. Haciendo uso de la pantalla táctil, puede configurar una cuenta de correo. Una vez terminada dicha configuración, el F760 tendrá la cuenta de correo electrónico sincronizada

#### Teléfono

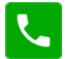

Seleccione el icono de Teléfono del menú de aplicaciones, y pulse [ **OK** ] para acceder al menú de llamada. Desde este menú puede realizar llamadas a contactos, marcar un número de teléfono, o enviar mensajes de texto. También puede asignar números de teléfono a las teclas de marcación rápida [**M1-M4**], así como a los botones del teclado numérico [ **1...9**]. Pulse el icono **;** para desplegar el menú de opciones, y siga las instrucciones en pantalla.

#### Music

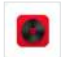

Seleccione el icono de Música del menú de aplicaciones, y pulse para acceder al reproductor de audio. Utilice las teclas de dirección [◀] [▶] para seleccionar el modo de clasificación, y [▲] [♥] para elegir el archivo deseado. Pulse [ OK ] para comenzar la reproducción, o pulse el icono ; para acceder a las opciones de audio, así como para eliminar archivos o compartir por mensaje o Bluetooth.

## Diagrama de ajustes

#### Red e internet

- L Wi-Fi
- Red móvil
- L Uso de datos
- L Punto de acceso
- L Ajustes de llamada
- VPN
- L Modo avión

#### Dispositivos conectados

- Bluetooth
- LUSB

#### Aplicaciones y notificaciones

- L Información de aplicaciones
- L Notificaciones
- Permisos de aplicaciones
- L Ajustes avanzados
  - Aplicaciones predeterminadas
  - Acceso especial a aplicaciones

#### Batería

#### Pantalla

- L Nivel de brillo
- Fondo de pantalla
- L Suspender después de
- Autorrotación de pantalla
- L Ajustes avanzados
  - L Tamaño de fuente
  - L Tamaño de pantalla

#### Sonido

- L Volumen
- L Tono de llamada
- L Ajustes avanzados
  - L Sonido de notificación predeterminado

ES

- Sonido de alarma predeterminado
- L Otros sonidos

#### Almacenamiento

#### Seguridad y ubicación

- Bloqueo de pantalla
- Localización
- Mostrar contraseña
- Aplicaciones de administración de dispositivos
- Cifrado y credenciales
- Aplicaciones con acceso de uso

#### Accesibilidad

- Tamaño de fuente
- Tamaño de pantalla
- L Aumento
- L Puntero del ratón grande
- Controles de interacción

#### Sistema

- L Idioma e introducción de texto
- Fecha y hora
- Opciones de recuperación
- Sobre el teléfono

## Llamadas

Existen varios procedimientos para realizar llamadas con su terminal F760:

#### Realizar una llamada utilizando el teclado alfanumérico

- En el modo en espera, descuelgue el auricular, introduzca el número de teléfono utilizando el teclado alfanumérico y pulse la tecla [ , ] para realizar la llamada.
- 2. Para finalizar la llamada pulse la tecla [ 🐢 ] o cuelgue el auricular.

#### Realizar una llamada utilizando la pantalla táctil

- Pulse el icono () y seleccione un contacto o bien pulse el icono []] y marque el número al que desea llamar.
- 2. Para finalizar la llamada pulse el icono [ 👝 ] en la pantalla.

#### Realizar una llamada en modo manos libres

- Sin descolgar el auricular, introduzca el número de teléfono utilizando el teclado alfanumérico y pulse la tecla [ ] para realizar la llamada. El indicador Q brillará en color verde indicando que el modo manos libres se encuentra activo.
- Durante una llamada activa, pulse la tecla [ ) para iniciar el modo manos libres y compruebe como se enciende el indicador )
- Para finalizar la llamada, pulse la tecla [
   —] o cuelgue el auricular.

#### Contestar o silenciar una llamada entrante

- Durante una llamada entrante, descuelgue el auricular o pulse la tecla [ ] para contestar la llamada.
- Antes de que la llamada sea contestada, puede silenciar el timbre de llamada de la llamada entrante pulsando la tecla [ \ ].
- Cuando la llamada esté activa, pulse la tecla [ <sup>1</sup>/<sub>8</sub> ] para silenciar su micrófono.

#### Ajuste de volumen

Durante una llamada activa, pulse las teclas [▲] [▼] para subir o bajar el volumen.

#### Realizar una llamada desde el registro de llamadas

- En el modo espera, pulse el icono o Q pulse directamente tecla [ ] para acceder al registro de llamadas. La última llamada será mostrada en pantalla.
- Utilice la pantalla táctil o las teclas [▲] [▼] para navegar por la lista y pulse el icono 
   para llamar.
- Para finalizar la llamada, pulse el icono 
  , la tecla [
  ) o cuelgue el auricular.

#### Realizar una llamada desde la agenda de contactos

- Pulse el icono 
   <u>a</u> iconoo navegue hasta el con las teclas [▲
   ][▼]y pulse [OK].
- Utilice las teclas [▲] [▼] para desplazarse arriba y abajo por la lista de contactos y seleccione el contacto deseado.
- Para finalizar la llamada, pulse el icono 
  , la tecla [
  ) o cuelgue el auricular.

#### Transferir una llamada entrante

- Durante una llamada entrante, descuelgue el auricular o pulse la tecla [ ] o el icono ] para contestar la llamada.
- Pulse el icono [ ] e introduzca un Nuevo número de teléfono o selecciónelo desde sus contactos o historial.
- Cuando la segunda llamada esté activa, pulse la tecla [ ] o el icono [] en pantalla para transferir la llamada entrante.

#### Realizar una llamada a tres

1. Durante una llamada entrante, descuelgue el auricular, pulse

la tecla [ 📞 ] o el icono 🕓 para contestar la llamada.

- Pulse el icono [ t] e introduzca un nuevo número de teléfono o selecciónelo desde sus contactos o historial.
- Cuando la segunda llamada esté activa, pulse la tecla [ 4] o el icono [4] en pantalla para iniciar la multiconferencia.
- Repita la operación para añadir hasta un máximo de 5 participantes.

#### Realizar una llamada utilizando la marcación rápida

- En el modo en espera, pulse una de las teclas de memoria [M1-M4], o bien mantenga pulsada una tecla del teclado numérico [1...9] para utilizar la marcación rápida. La llamada se iniciará automáticamente.

#### Configurar las teclas de marcación rápida

- Acceda al menú de aplicaciones, redes e internet y marcación rápida.
- Pulse Opciones y seleccione Marcación rápida en el menú emergente.
- Seleccione una de las memorias de marcación rápida [M1-M4], o [1...9] para editar su contenido.

Nota: Por favor, asegúrese de que los contactos han sido instalados en las teclas de memoria antes de utilizar las teclas de marcación rápida. La tecla [1] está reserva para la función de buzón de voz.

#### Realizar una llamada al buzón de voz

- En el modo en espera, mantenga pulsada tecla [1] para llamar al buzón de voz. La llamada se iniciará automáticamente.
- Para finalizar la llamada, pulse el icono 
  , la tecla [
  ) o
  cuelgue el auricular.

## Mensajes

El terminal COCOMM F760 soporta mensajes de texto SMS y mensajes multimedia MMS. Esta sección explica como enviar y recibir mensajes, así como otras características asociadas.

#### Crear y enviar mensajes

- Acceda al menú de aplicaciones, seleccione el icono o navegue hasta el usando las teclas [◄] [►] [▲] [▼] y pulse [OK].
- 2. Pulse el icono + para iniciar una nueva conversación.
- Introduzca el número de teléfono o el nombre del contacto a quien desee enviar el mensaje.
- Redacte el texto en el campo indicado. Si desea añadir archivos multimedia en el mensaje, 0.
- Pulse el icono ➤ o navegue hasta él y pulse [ OK ].

#### Visualizar y responder mensajes

- Acceda al menú de aplicaciones, seleccione el icono o navegue hasta el usando las teclas [◄] [▶] [▲] [▼] y pulse [OK].
- 2. Seleccione una conversación para visualizarla.
- Para responder al mensaje, redacte el texto en el campo indicado. Si desea añadir archivos multimedia en el mensaje, (I).
- Pulse el icono ➤ o navegue hasta él y pulse [ OK ].

#### Eliminar mensajes

- Acceda al menú de aplicaciones, seleccione el icono o navegue hasta el usando las teclas [◄] [►] [▲] [▼] y pulse [OK].
- Seleccione una conversación para visualizarla.
- Mantenga pulsado sobre el mensaje que quiera eliminar hasta que cambie de color de gris a verde.
- 4. Pulse el icono 🚦 y la opción eliminar.

#### Vaciar la bandeja de entrada

- Acceda al menú de aplicaciones, seleccione el icono □ o navegue hasta el usando las teclas [◄] [▶] [▲] [▼] y pulse [OK].
- 3. Pulse el icono [ : ] y la opción eliminar.

#### Ajustes de mensajes

- Acceda al menú de aplicaciones, seleccione el icono □ o navegue hasta el usando las teclas [◄] [►] [▲] [▼] y pulse [OK].
- 2. Pulse el icono [ : ] y ajustes.

Avanzado: Pulse para acceder a los ajustes de mensajes de texto:

- Mensaje en grupo: Utilice esta opción para enviar un mensaje a varios destinatarios utilizando MMS.
- Su número de teléfono: Le permite modificar el número de teléfono que se mostrara a los otros miembros.
- Recuperación automática: utilice esta opción para descargar mensajes automáticamente.
- Recuperar automáticamente en roaming: utilice esta opción para descargar automáticamente cuando se encuentre en itinerancia de datos.
- Configuración de validez MMS: esta opción le permite editar el tiempo de validez de sus MMS.
- Enviar informe de lectura MMS: active esta opción para enviar un informe de mensaje leído cuando sea requerido por el remitente.
- Informes de entrega de MMS: active esta opción para recibir un informe de entrega cuando envíe un mensaje.
- Enviar informe de lectura SMS: active esta opción para enviar un informe de mensaje leído cuando sea requerido por el remitente.

- Informes de entrega de SMS: active esta opción para recibir un informe de entrega cuando envíe un mensaje.
- Centro de mensajes SMSC: configure el SMSC. Cambiar esta opción puede causar que sus SMS dejen de funcionar. Por favor consulte con su operador.
- Capacidad SIM: le indica el espacio disponible para almacenar mensajes en su tarjeta SIM.
- Configuración de validez SMS: le permite configurar el tiempo durante el que el terminal intentara mandar el SMS.
- Guardar SMS en la tarjeta SIM: le permite guardar mensajes SMS entrantes directamente en la tarjeta SIM.
- Habilitar el mensaje WAP SMS: permite habilitar la recepción de mensajes de tipo WAP Push. Un mensaje WAP Push es un tipo de SMS que se utiliza para acceder directamente a un sitio o página WAP, normalmente para descargar archivos. El usuario envía un SMS y recibe otro de vuelta con un mensaje de bienvenida una URL, que al ser aceptado abre en el navegador la dirección WAP solicitada.
- Configuración de codificación SMS: active esta función para enviar mensajes en modo optimizado (GSM 7 bit), o desactívela si desea que se muestren tildes y otros caracteres especiales en sus mensajes de texto (Unicode UCS2).
- Firma: active esta opción para poder configurar una firma
- Editar firma: le permite configurar una firma que será añadida al final de sus mensajes. Para poder usar esta opción primero tiene que habilitar la opción "Firma".
- Plantillas: Le permite enviar mensajes predefinidos.

## Contactos

Este apartado explica cómo crear y gestionar su agenda de contactos.

#### Creación de un nuevo contacto desde la app de teléfono

- En el modo en espera, utilice el teclado alfanumérico para introducir el número del nuevo contacto.
- En el menú que aparecerá a la izquierda pulse nuevo contacto.
- Seleccione si desea guardarlo en la SIM o en la memoria interna del teléfono.
- Rellene el formulario con los datos que desee introducir para el nuevo contacto, y pulse el icono y guardar.

#### Creación de un nuevo contacto desde el menú de llamadas

- Acceda al menú de aplicaciones, seleccione el icono (2) para acceder a la aplicación.
- Pulse sobre el contacto que desea a añadir y sobre crear contacto en el menú que aparecerá debajo de él.
- Rellene el formulario con los datos que desee introducir para el nuevo contacto, y pulse el icono y guardar.

#### Creación de un nuevo contacto desde la app de contactos

- Acceda al menú de aplicaciones, seleccione el icono para acceder a la aplicación.
- 2. Pulse sobre el icono +.
- Rellene el formulario con los datos que desee introducir para el nuevo contacto, y pulse el icono y guardar.

#### Compartir contactos

- Acceda al menú de aplicaciones y seleccione el icono para acceder a la aplicación.
- 2. Mantenga pulsado sobre un contacto durante 2 segundos.

- Selecciónelos contactos que desea compartir pulsando sobre ellos.
- 4. Pulse el icono : y compartir.
- Seleccione el método por el cual desea compartir sus contactos.

#### Edición de contactos

- Acceda al menú de aplicaciones y seleccione el icono para acceder a la aplicación.
- Pulse sobre el contacto que desea editar para acceder a él.
- 3. Pulse el icono : y editar.
- Rellene el formulario con los datos que desee introducir para el nuevo contacto, y pulse el icono 
   <sup>1</sup> y guardar.

#### Eliminar contactos

- Acceda al menú de aplicaciones y seleccione el icono para acceder a la aplicación.
- 2. Mantenga pulsado sobre un contacto durante 2 segundos.
- Selecciónelos contactos que desea eliminar pulsando sobre ellos.
- Pulse el icono y eliminar.

## Conexión Bluetooth®

La función Bluetooth<sup>®</sup> le permitirá parear su terminal con otros dispositivos Bluetooth, permitiendo realizar diferentes funciones:

 Conectar accesorios Bluetooth, como por ejemplo unos auriculares Bluetooth para responder a las llamadas recibidas en el terminal.  Intercambiar contactos y archivos de vídeo, audio y fotos con otros dispositivos Bluetooth pareados.

#### Parear a un dispositivo Bluetooth®

- 1. Seleccione el icono 🔯 dentro del menú de aplicaciones.
- 2. Pulse la opción dispositivos conectados.
- 3. Pulse sobre vincular nuevo dispositivo.
- 4. Pulse sobre el dispositivo que desea vincular.
- Puede que aparezca un menú contextual pidiéndole permiso para vincular. Pulse sobre la opción vincular para seguir adelante.

Para desactivar la función Bluetooth<sup>®</sup>, acceda al menú Bluetooth<sup>®</sup>dentro de los ajustes de sistema. Dentro de este menú también puede cambiar el nombre del terminal o el tiempo de visibilidad para la función Bluetooth<sup>®</sup>.

## Conexión Wi-Fi

La función Wi-Fi le permitirá conectar su dispositivo a redes inalámbricas.

#### Conectarse a una red Wi-Fi

- 2. Pulse la opción redes móviles e internet.
- 3. Pulse la opción Wi-Fi.
- Si la opción esta desactivada, puede activarla pulsando sobre la opción deslizable.
- Pulse sobre la red que desea utilizar, introduzca la contraseña y pulse conectar.

#### Punto de acceso Wi-Fi

- 2. Pulse la opción redes móviles e internet
- 3. Pulse la opción Zona Wi-Fi/Compartir conexión.
- 4. Pulse la opción punto de acceso Wi-Fi.
- Si la opción esta desactiva puede activarla pulsando en el botón a la derecha del estado.
- Puede personalizar la configuración pulsando la opción avanzado.
- Mientras el punto de acceso esta activo la barra de status el icono @.

## Soluciones de problemas

#### El teléfono no puede encender

- Asegúrese de mantener pulsada la tecla [ U] durante más de 5 segundos.
- Asegúrese de que la batería esté bien conectada a su teléfono.
- Extraiga la batería, vuelva a instalarla y reinicie su teléfono.
- Si la batería está agotada, recárguela.

#### El teléfono solicita código PIN

La función de bloqueo de PIN está activada. Cada vez que se enciende el teléfono, el PIN debe ser introducido (si usted está utilizando su teléfono por primera vez, debe introducir el código PIN proporcionado con la tarjeta SIM).

#### El teléfono solicita PUK

El código PIN se ha introducido de forma incorrecta tres veces, y ahora la tarjeta SIM está bloqueada. Introduzca el código PUK suministrado por su operador de red.

#### El teléfono solicita código de desbloqueo

La función de bloqueo automático del teléfono ha sido habilitada. Debe introducir el código de desbloqueo antes de poder usar el teléfono.

#### Error en la tarjeta SIM

- Limpie los contactos de metal de la tarjeta SIM con un paño limpio (no utilice un disolvente).
- La tarjeta SIM no está correctamente colocada. Inserte la tarjeta SIM de acuerdo con la imagen del equipo.
- La tarjeta SIM está dañada, póngase en contacto con su proveedor de red.

#### Fallo de red

Es posible que este situado en un área de señal débil, muévase a un lugar con una señal más fuerte.

#### Está fuera de la cobertura de servicios de red

La tarjeta SIM no es válida, póngase en contacto con su proveedor de red.

#### Ha introducido un número pero no realiza la llamada

- · Asegúrese de que ha presionado la tecla correctamente.
- Revise las opciones de restricción de llamada. Compruebe que está desactivada para el número de contacto.
- Revise que el ajuste de la marcación fija esté desactivado.
- Compruebe que la tarjeta SIM está dentro de la cobertura de red.
- Su operador de red puede estar experimentando problemas de conexión.

#### La calidad de la llamada es deficiente

- · Compruebe el volumen.
- Se encuentra en un área de señal débil, tal como cerca de edificios altos o en un sótano. Muévase a un lugar con mejor intensidad de señal.
- Su operador de red puede estar experimentando problemas de conexión.

#### Su interlocutor no puede localizarle

- Asegúrese de que el teléfono está encendido y conectado a una red.
- Asegúrese de que la tarjeta SIM no esté bloqueada.
- Compruebe que la tarjeta SIM está dentro de la cobertura de red.
- Compruebe que no ha configurado la restricción de llamadas entrantes.

#### Su interlocutor no puede oírlo

- · Aumente el volumen del auricular.
- Compruebe que el cable del auricular esté bien conectado al teléfono.

#### La duración de la batería en espera es demasiado corta

La duración de la batería en espera está relacionada con la configuración de red. Usted puede estar en un área de señal débil. Si el teléfono no puede recibir señales, seguirá enviando una señal de búsqueda a la red y consumirá energía adicional, lo que acorta la duración en espera.

#### La batería necesita ser cambiada

- Si la batería no se carga correctamente.
- Compruebe que el cable de alimentación está conectado a la unidad para cargar la batería de manera eficiente.
- Limpie los contactos de carga del teléfono y de la batería con un paño limpio y seco.

· Sustituya la batería o el cargador si parece estar dañada.

Si las indicaciones anteriores no ayudan a resolver el problema, tome nota de los números de modelo y de serie de su teléfono, detalles de su garantía, así como una descripción clara del problema. A continuación, póngase en contacto con el servicio posventa de su proveedor.

## Normativa

# CE

Por medio de la presente, CO-COMM Servicios Telecomunicaciones S.L. declara que este producto cumple con los requisitos esenciales y cualesquiera otras disposiciones aplicables o exigibles de la

Directiva 2014/53/EU (Directiva RED), del Parlamento Europeo y del Consejo de 16 de Abril de 2014.

Puede obtener una copia de la declaración de conformidad con la directiva mencionada enviando un mensaje de correo electrónico a la dirección clientes@cocomm.es, añadiendo la palabra DoC en la línea Asunto, y especificando el número de lote del producto en el cuerpo del mensaje. Este producto puede ser usado en todos los países de la UE (y otros países siguiendo la directiva 2014/53/EU).

#### Información de producto ErP

Por medio de la presente, CO-COMM Servicios Telecomunicaciones S.L. declara que este producto cumple con la Directiva 2009/125/ EC y su norma de implementación (EC) N°1275/2008, modificada por (EC) N°278/2009, (EC) N°642/2009, (EU) N°617/2013, (EU) N°801/2013 y su norma de implementación (EC) N°278/2009.
El consumo de energía del producto, estando conectado a la red, en espera, y con todas las interfaces inalámbricas y físicas conectadas, es de 0.28 W.

Para obtener la información requerida por la normativa (EU) N°801/2013 que aparece en los sitios web de acceso gratuito de los fabricantes, visite http://www.cocomm.es.

### Información de certificación SAR

Este dispositivo móvil cumple con las directrices relacionadas con la exposición a ondas radioeléctricas.

Es un radiotransmisor y receptor de baja potencia. Está diseñado para no exceder los límites relativos a la exposición a ondas radioeléctricas según las recomendaciones establecidas por directrices internacionales. Estas directrices fueron establecidas por la Comisión Internacional de Protección contra la Radiación No lonizante (ICNIRP), que es una organización científica independiente, e incluyen medidas de seguridad diseñadas para garantizar la protección de las personas, independientemente de su edad o estado de salud.

La Tasa de Absorción Específica (SAR) es la unidad de medida de la cantidad absorbida de radio al usar dispositivos móviles. Las pruebas de SAR se realizan en posiciones de manejo estándar, con el teléfono transmitiendo a su nivel más alto de potencia certificado, sin embargo, el nivel SAR real del teléfono en funcionamiento suele estar bastante por debajo del valor máximo. En general, cuanto más cerca esté de una estación base, menor será la potencia del teléfono.

Los valores de SAR pueden variar, dependiendo de los diferentes modelos de teléfonos. Para garantizar la seguridad y la salud de los usuarios, el teléfono está diseñado y fabricado para cumplir las directrices de exposición de radio. El límite de SAR recomendado por el Consejo de la Unión Europea para dispositivos móviles utilizados por el público en general es de 1.516 W/kg y el valor más alto de SAR para este dispositivo, que fue probado para su uso junto al oído, está por debajo del límite de SAR recomendado.

| Parte del<br>cuerpo                    | Valor máximo de<br>SAR (W/kg) | Límite SAR<br>(W/kg) | Banda |
|----------------------------------------|-------------------------------|----------------------|-------|
| Cuerpo                                 | 1.516                         | 2                    | LTE 7 |
| Extremidades<br>(Omm de<br>separación) | 1.516                         | 4                    | LTE 7 |

### Tabla de frecuencias y potencia máxima

| Modo de<br>operación | Bandas / Rango<br>de frecuencia<br>(MGZ) | Potencia de transmisión<br>nominal conducida<br>(dBm) |
|----------------------|------------------------------------------|-------------------------------------------------------|
| GMS                  | 900/1800                                 | 29.2                                                  |
| WCDMA                | 1/8                                      | 20.6                                                  |
| LTE                  | 1/3/7/8/20/38                            | 23.2                                                  |

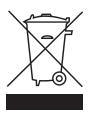

Este producto cumple con las Directivas 2012/19/EU (Directiva WEEE) y 2011/65/EU (Directiva RoHS2) y el Reglamento (EC) N° 907/2006 (REACH), y porta el símbolo de tratamiento selectivo de residuos eléctricos y electrónicos (WEEE). Esto quiere decir que este producto ha de ser tratado siguiendo la Directiva Europea 2002/96/ EC a la hora de ser reciclado o desmantelado para minimizar su impacto sobre el medio ambiente. Para mayor información, por favor consulte a las autoridades locales o regionales. Los productos electrónicos no incluidos en el proceso de tratamiento selectivo son potencialmente peligrosos para el medio ambiente y la salud humana, debido a la presencia de sustancias peligrosas en ellos. En el precio final del producto se ha repercutido el coste de gestión medioambiental de los residuos electrónicos, según se establece legalmente en el R.D. 208/2005.

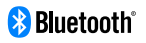

La marca y los logotipos de Bluetooth son propiedad de Bluetooth SIG, Inc.

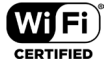

Wi-Fi, Wi-Fi Protected Access, Wi-Fi Protected Setup y WPA son marcas comerciales de la Wi-Fi Alliance.

El resto de las marcas registradas, los productos, servicios y las denominaciones de compañías mencionadas en el presente documento pertenecen a sus respectivos titulares.

### Soporte

El fabricante proporcionará soporte y actualizaciones para el producto durante un período de 3 años a partir de la fecha de fabricación.

### Politica de divulgación de vulnerabilidad

Para más información sobre nuestra política de divulgación de vulnerabilidades, te invitamos a visitar nuestra página web en www. cocomm.es. Copyright © CO-COMM Servicios Telecomunicaciones S.L. 2023. Todos los derechos reservados.

CO-COMM Servicios Telecomunicaciones S.L. se reserva el derecho de cambiar o modificar cualquier información o especificación que aparece en este manual sin notificación previa.

# COCOMM F760 USER MANUAL

Read carefully the instructions contained in this operation manual before you start using the device

# Index

- 42 Introduction
- 43 Sales package contents
- 44 Overview
- 46 Installation
- 50 Keyboard
- 52 Numeric keypad
- 53 Display
- 54 System icons
- 55 Applications menu
- 58 Settings
- 60 Calls
- 63 Messages
- 66 Contacts
- 68 Bluetooth® connection
- 69 Wi-Fi connection
- 69 Troubleshooting
- 72 Regulation

# Introduction

Thank you for choosing COCOMM DT200 device. This phone is designed for being used with GSM 900/1800, UMTS 900/2100 MHz, LTE FDD B1/2100MHz, B3/1800MHz, B7/2600MHz, B20/800MHz and LTE TDD B38/2600MHz networks and for operation requires a valid SIM card from your network operator. Please consult your network operator for more information.

### Security instructions

Please read following instructions carefully before you start using your COCOMM DT200 telephone:

- · Keep this manual for future reference.
- · Keep the phone away from moisture.
- Place the phone on a stable surface before start using.
- If the device has been exposed to moisture, has been knocked or damaged, or has obvious signs of breakage, have it checked by a qualified service technician.
- Do not place the phone at a distance of less than 1.5 m from a water source.
- Do not use the device in areas where there is risk of explosion.

# Sales package contents

Please check the sales package includes following components. If any items are missing, please contact your dealer.

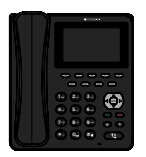

E760 terminal

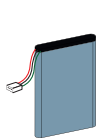

Battery

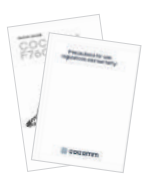

Technical Doc. (Quick Guide & Guarantee)

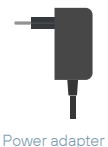

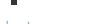

1 📾

Security screw, key & QC Pass sticker

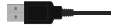

USB data cable

# Overview

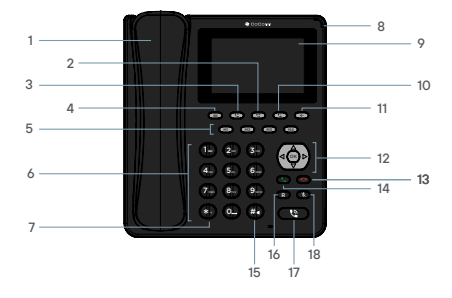

- 1 Handset
- 2 Transfer key
- 3 Hold key
- 4 Menu
- 5 Speed dial keys
- 6 Alphanumeric keyboard
- 7 Asterisk key
- 8 Notification LED
- 9 Touch screen
- 10 Conference key

- 11 Back
- 12 Direction, confirmation & volume
- 13 End call key / Power
- 14 Call key
- 15 Pound key
- 16 Redial key
- 17 Hands-free key
- 18 Silent mode key

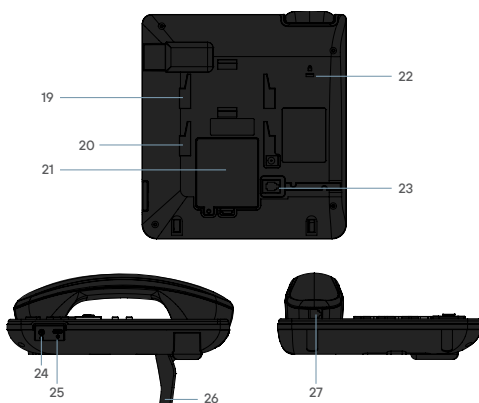

- 19 Base in a low position
- 20 Base in a high position
- 21 Battery compartment
- 22 Security cable slot
- 23 RJ9 plug

- 24 Jack plug
- 25 USB-C data input port
- 26 Base
- 27 Handset RJ9 plug

# Installation

Follow the steps below to install your SIM card and accessories for your COCOMM F760 desk phone:

- Disconnect the power adapter and remove the battery compartment cover at the bottom of the device to install the SIM card and Micro-SD. To install the SIM card, slide it under the metal tab.
- To install the SIM card, slide the metal tab in the indicated direction to unlock it, turn it face up, and insert the card as shown in the illustration. Put down the metal tab and slide it to the initial position to lock it again.

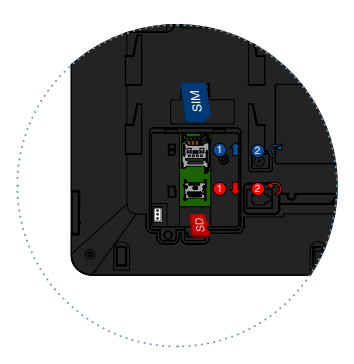

 Insert the battery into its compartment and then insert the connector. Put the battery compartment cover again, ensuring it is securely in place.

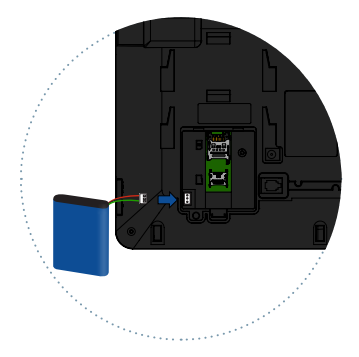

4. Place the base in the back; insert the tabs into the holes, and then move it up. The base has two use positions. Position (1) provided you a more inclined view, and position (2) provided a more vertical view.

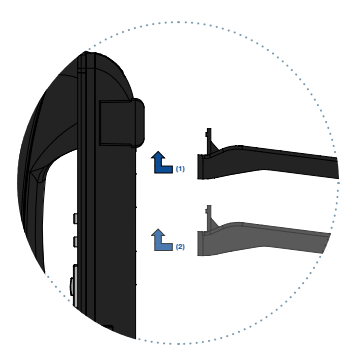

EN

- Plug the curled handset cord into the back of the phone. Plug one end of the cable into the connector on the back of the phone.
- Plug the other end of the curled cord into the headphone jack, as shown in the illustration.

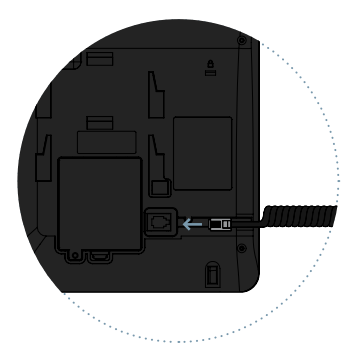

 Connect the power supply cord to the connector on the back of the phone, and then plug the power supply into a home AC outlet. The battery level will be indicated on the screen while the battery charging process is completed.

NOTA: Always ensure your device is switched off before removing your SIM card. This will prevent data loss or SIM card damage. Do not place the SIM card near electromagnetic surfaces or environments and avoid touching the metal connectors. For more information, contact your network operator.

# Keyboard

# On / Off [ 🕛 ]

When the terminal is off, press for 3 seconds to turn on the tablet. When the terminal is on, press for 3 seconds to turn off the phone.

# Up [▲] / Down [▼]

Move the cursor up / down. In the initial screen, increase and decrease volume.

# Left [◀] / Right [▶]

Move the cursor left / right when accessing the on-screen menu or submenus.

## Confirmation [ OK ]

Confirm operations when accessing the on-screen menu or submenus.

### Menu [ ]

Use this key to open the app drawer.

Back [ ← ] Use this key to go back in applications.

Pick up [ ] Press to make a call or answer an incoming call.

## Hang up [ 🐢 ]

During an active call, press it to end the call. From an app, long press to Power On / Off / Restart.

### Numeric keyboard [1...9]

Press to enter numbers.

Asterisk key [ \* ] Press to enter the asterisk symbol.

Pound key [#] Press to enter the pound symbol.

# Memory keys [M1-M4]

Programmable keys to memorize up to four telephone numbers.

# Hold key [ 🐫 ]

During an active call, press to put the current call on hold. During two active calls, press to switch between calls 1 and 2.

# Transfer key [ 😋 ]

When you have two calls, one active and one on hold, press to make a call transfer between both calls, you can make a "No Consultation" transfer by pressing when you are making the second call.

# Conference key [ 🛂 ]

You can make conference calls from your phone by pressing during a call for two or more participants.

# Redial key [R]

In standby mode, press to redial the last number in the call log.

## Silent mode key [ 🗞 ]

During a call, press to mute the handset microphone

## Manos libres [ 😂 ]

In standby mode, press to make a hands-free call without picking up the handset. During an active call, press to enable or disable the phone hands-free.

# Numeric keypad

Check the below table when using alphanumeric keypad. When introducing some form of text on your phone, you can switch between entering numbers (123), lower case (abc) or uppercase (ABC) by pressing the # key.

| Key | Lowercase (abc)                                                 | Uppercase (ABC) |
|-----|-----------------------------------------------------------------|-----------------|
| 1   | .,?!-@1                                                         | .,?!-@1         |
| 2   | abc2                                                            | ABC2            |
| 3   | def3                                                            | DEF3            |
| 4   | ghi4                                                            | GHI4            |
| 5   | jkl5                                                            | JKL5            |
| 6   | mno6                                                            | MNO6            |
| 7   | pqrs7                                                           | PQRS7           |
| 8   | tuv8                                                            | TUV8            |
| 9   | wxyz9                                                           | WXYZ9           |
| 0   | [space] & O                                                     |                 |
| #   | Toggle among: Numbers / Lowercase /<br>Uppercase / Default text |                 |
| *   | Special character selection menu                                |                 |

# Display

Press the key [ ] for 3 seconds to turn on the terminal. The first time a SIM card is inserted, the terminal will request the PIN code. Then, the following user interface will be displayed on the screen.

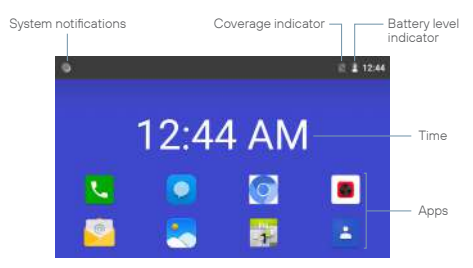

Press Pick up to display the call log or use the menu key to access the app's menu. You can also make a call from this interface by directly dialing the phone number on the numeric keyboard.

To turn off, press and hold the pick-up key for 3 seconds, and you will access the following menu, then click on the option to turn off.

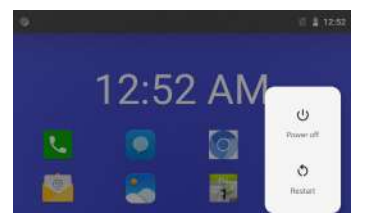

# System icons

The following illustration explains the meaning of some of the system icons that can be displayed on your terminal:

| 4G                     | Signal level            |
|------------------------|-------------------------|
| <b>G</b>               | Data network connection |
| $\bigtriangleup$       | No signal               |
|                        | Message received        |
| 5                      | Calls                   |
| •                      | Call end                |
| 4                      | Call Forwarding         |
| 9                      | Handsfree               |
| $\overset{\sim}{\sim}$ | Missed call             |
| Ч.                     | Call waiting            |
| (                      | Alarm activated         |

|                   | Notifications              |
|-------------------|----------------------------|
| 0                 | Status information         |
| Ν                 | No SIM card                |
| Ô                 | Low battery                |
| 9                 | Battery in charge          |
| ¥                 | Microphone off             |
| ψ                 | USB connection             |
| $\mathbf{\Omega}$ | Connected headphones       |
| G                 | Headphones with microphone |
| •                 | Wi-Fi connection           |
| $\bigcirc$        | Wi-Fi access point         |
|                   |                            |

# Applications menu

Once you turn on the device and complete the setup process, the main menu will be displayed on the screen. Press the left selection key to access the application menu, and the following user interface will be displayed on the screen.

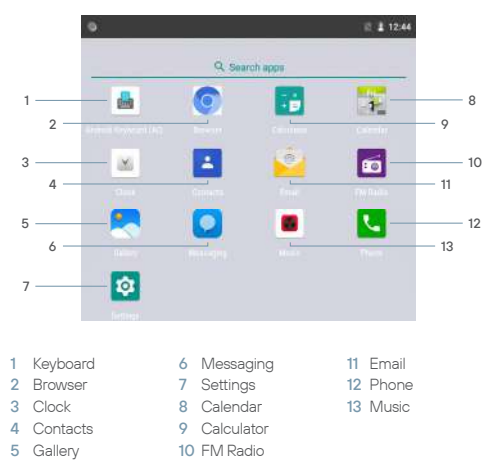

Under the apps menu, use direction keys  $[\blacktriangle] [\blacktriangledown] [\blacktriangledown] [\bullet]$  o select one of the icons, and press [OK] to access the application.

### Keyboard

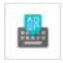

Select the Keyboard icon from the applications menu to open the app. Using the touch screen, you can navigate through the different keyboard configurations.

### Browser

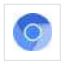

Select the Browser icon from the applications menu to open the app. Once open you can navigate using the touch screen. To close the application you can use the [ $\leftarrow$ ] key or the [ $\leftarrow$ ] key.

### Clock

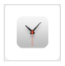

Select the app menu icon Clock , and press [ **OK** ] to access the alarm app. Press [ **OK** ] to activate or deactivate the selected alarm, or press the left selection key to edit, delete, or add new alarms.

### Contacts

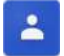

Select the Contacts icon from the application menu, and press [**OK**] to access the phone's contacts book.

### Gallery

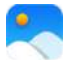

Select the Gallery icon from the applications menu to open the app. Using the touch screen you can scroll, open or play Image and Video files.

### Messaging

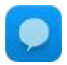

Select the app menu icon Messaging, and press [**OK**] to access the phone's messaging app. In this app, you can compose and send SMS texts, and MMS multimedia messages and check received messages.

### Settings

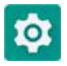

Select the app menu icon Settings, and press [ **OK** ] to enter the system settings menu. Use direction keys [▲] [▼ ] to select settings for screen, sound, language, Bluetooth, etc., and press [ **OK** ] to access settings.

### Calendar

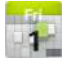

Select the icon Calendar from the app menu to open the app. You can navigate using the keys  $[ \blacktriangle ] [ \lor ] [ \bullet ]$  or using the touch screen. You can add a new reminder by pressing the icon + or access the options by pressing it.

### Calculator

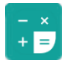

Select the app menu icon Caculator, and press [ **OK** ] to access the calculator. You can navigate using the [▲] [▼] [◀] [▶] keys or using the touch screen.

### FM Radio

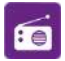

Select the app menu icon FM Radio, and press [ **OK** ] to access the FM radio app and use the on-screen controls to perform manual and automatic searches.

### Email

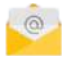

Select the Email icon from the applications menu to open the app. Using the touch screen, you can set up an email account. Once this configuration is completed, the F760 will have the email account synchronized.

### Phone

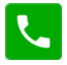

Select the app menu icon Phone, and press [ **OK** ] to access the call menu. From this menu you can make calls to contacts, dial a phone number, or send text messages. You can also assign phone numbers to the speed dial keys [ M1-M4 ], and the numeric keyboard buttons [ 1...9 ]. Press the icon : to display the options menu and follow the instructions on the screen.

### Música

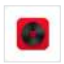

Select the icon from the app menu and press Music to access the audio player. Use the direction keys  $[\blacktriangleleft][\blacktriangleright]$  to select the sort mode, and  $[\blacktriangle][\blacktriangledown]$  to choose the desired file. Press [OK] to start playback, or press the icon  $\vdots$  to access audio options and delete files or share by message or Bluetooth.

# Settings

### Network and internet

- Wifi
- Mobile Network
- L Data usage
- Access point
- Call settings
- VPN
- Airplane mode

### **Connected devices**

L Bluetooth

# Apps and notifications

- Application information
- L Notifications
- Application permissions
- Advanced settings
  - L Default apps
  - L Special app access

# Battery

# Display

- Brightness level
- Wallpaper
- Suspend after
- Screen auto-rotate
- L Advanced settings
  - L Font size
  - L Screen size

# Sound

- L Volume
- L Ringtone
- Advanced settings
  - Default notification sound
  - L Default alarm sound
  - L Other sounds

# Storage

# Security and location

- L Screen lock
- Location
- Show password
- Device management applications
- Encryption and credentials
- Applications with usage access

### Accessibility

- Font size
- Screen size
- Increase
- Large mouse pointer
- L Interaction controls

# System

- Language and text input
- Date and Time
- Recovery options
- About the phone

# Calls

There are several procedures to make calls with your COCOMM F760 terminal:

### Make a call using the alphanumeric keyboard

 In standby mode, pick up the handset, enter the phone number using the physical alphanumeric keyboard, or use the keyboard displayed on the screen and press the [ 📞 ] para realizar la llamada.

Para finalizar la llamada pulse la tecla [

 o cuelgue el auricular.

### Make a call using the touch screen

- 1. Tap the icon 🔇 and select a contact or tap the icon [ 🗰 ]and dial the number you want to call.

### Make a call in hands-free mode

- During an active call, press the key [ 2] to start hands-free mode and see how the indicator 2
- To end the call, press the key [ I or hang up the handset.

### Answer or silence an incoming call

- During an incoming call, pick up the handset, press the icon
   [ \scale="1">[ \scale="1">]
- Before the call is answered, you can silence the ringtone of the incoming call by pressing the key [ \$ ].
- Press the key [ <sup>1</sup>/<sub>8</sub> ] to mute your microphone when the call is active.
- To reject an incoming call, press the key [ 

   ].

### Volume adjustment

During an active call, press the keys [  $\blacktriangle$  ] [  $\bigtriangledown$  ] to increase or decrease the volume.

### Make a call from the call log

1. In standby mode, press the icon 🕓 or directly press the key

[  $\hlowblack \hlowblack \hlowbl$ 

- Use the touch screen or keys [▲] [▼] to browse the list and press the icon to make the call.

#### Make a call from the contact book

- Touch the iconor 
   <u>or</u> or navigate to it with the keys [▲] [▼] and press [OK].
- Use the touch screen and the keys [▲] [▼] to scroll up and down the contact list and select the desired contact.
- To end the call, press the icon 
  , the key [
   or hang up
   the handset.

#### Transfer an incoming call

- During an incoming call, pick up the handset or press the key
   [ ] or icon ] to answer the call.
- Tap the icon tan enter a new phone number or select it from your contacts or history.
- When the second call is active, press the key [ C ] o el icono
   the screen to transfer the incoming call.

### Make a call of three

- 1. During an incoming call, pick up the handset or press the key [ 4] or icon 4 to answer the call.
- Tap the icon the and enter a new phone number or select it from your contacts or history.
- 3. When the second call is active, press the key [4] or the icon [4] on the screen to start the conference call.
- 4. Repeat the operation to add up to a maximum of 5 participants.

### Make a call using speed dial

- In standby mode, press one of the memory keys [M1-M4], or press and hold a key on the numeric keyboard [1...9] to use speed dialing. The call will automatically start.
- To end the call, press the icon 
   the key [
   ] or hang up the handset.

#### Configure speed dial keys

- 1. Access the settings menu, networks and internet, and speed dial.
- 2. Press Options and select Speed dial from the pop-up menu.
- Select one of the speed dial memories [M1-M4], or [1...9] to edit its content.

Note: Please ensure the contacts have been installed on the memory keys before using the speed dial keys. The key [1] is reserved for the voicemail function.

### Make a call to voicemail

- In standby mode, long press key [1] to call voicemail. The call will automatically start.

# Messages

The COCOMM F760 terminal supports SMS text messages and MMS multimedia messages. This section explains how to send and receive messages and other associated features.

### Create and send messages

- Access the app menu, select the icon □ or navigate to it using the keys [◀] [▶] [▲] [▼] and press [OK].
- Press the icon + to start a new conversation.
- Enter the phone number or contact name to whom you want to send the message.
- Write the text in the indicated field. If you want to add media files in the message, [].
- Press the icon > or navigate to it and tap [OK].

### View and reply to messages

- Access the app menu, select the icon □ or navigate to it using the keys [◀] [▶] [▲] [▼] and press [OK].
- Select a conversation to view it.
- To reply to the message, write the text in the indicated field. If you want to add media files in the message, 0.
- Press the icon ➤ or navigate to it and tap [ OK ].

#### Delete messages

- Access the app menu, select the icon O Access the app menu, select the icon [◀] [▶] [▲] [▼] and press [OK].
- 2. Select a conversation to view it.
- Long press on the message you want to delete until it changes color from gray to green.
- 4. Press the icon and the delete option.

### Empty the inbox

- Access the app menu, select the icon or navigate to it using the keys [◀] [▶] [▲] [▼] and press [OK].
- 2. Long press on the conversation icon until it changes to 🗸
- 3. Press the icon and the delete option.

### Message settings

- Access the app menu, select the icon □ or navigate to it using the keys [◀] [▶] [▲] [▼] and press [OK].
- 2. Press the icon [ : ] and settings.

#### Avanced: touch to access text message settings:

- Group Message: Use this option to send a message to multiple recipients using MMS.
- Your phone number: This option allows you to modify the phone number shown to other members.
- Auto Recovery: Use this option to automatically download messages
- Auto Recovery while roaming: Use this option to automatically download when data roaming.
- MMS validity setting: This option allows you to edit the validity time of your MMS.
- Send MMS read report: Activate this option to send a message read the report when the sender requires.
- MMS delivery reports: Activate this option to receive a delivery report when you send a message.
- Send SMS read report: Activate this option to send a message read the report when the sender requires.
- SMS delivery reports: Activate this option to receive a delivery report when you send a message.
- SMSC Message Center: Set up the SMSC. Changing this option may cause your SMS to stop working. Please check with your operator.
- SIM capacity: This option shows you the space available to store messages on the SIM card.
- SMS validity configuration: This option allows you to configure the time during which the terminal will try to send the SMS.

- Save SMS to SIM card: This option allows you to save incoming SMS messages directly to the SIM card.
- Enable WAP SMS message: This option allows you to enable the reception of WAP Push messages. A WAP Push message is an SMS used to directly access a WAP site or page, usually to download files. The user sends an SMS and receives another one in return with a welcome message and a URL. When accepted, it opens the requested WAP address in the browser.
- SMS encoding settings: Activate this feature to send messages in optimized mode (GSM 7 bit) or disable it if you want accents and other special characters to be displayed in your text messages (Unicode UCS2).
- Signature: Activate this option to configure a signature.
- Edit signature: This allows you to set a signature that will be added to the end of your messages. To use this option, you must first enable the option "Signature".
- Templates: This allows you to send predefined messages.

# Contacts

This section explains how to create and manage your contact list.

### Creating a new contact from the phone app

- In standby mode, use the alphanumeric keyboard to enter the new contact number.
- 2. In the left menu, press new contact.
- Select whether you want to save it to the SIM or the phone's internal memory.

 Fill in the form with the data you want to enter for the new contact, and press the icon then save.

#### Creating a new contact from the call menu

- Access the app menu and press the icon (2) to access the application.
- Press on the contact you want to add and press on create a contact in the menu that will appear below it.
- Fill in the form with the data you want to enter for the new contact, press the icon : then save.

#### Create a new contact from the contacts app

- Access the app menu and press the icon (2) to access the application.
- 2. Press on the icon +.
- Fill in the form with the data you want to enter for the new contact, and press the icon : then save.

### Share contacts

- Access the app menu (2) and press the icon to access the application.
- 2. Long press for 2 seconds on the contact.
- 3. Select the contacts you want to share by tapping on them.
- 4. Press the icon and then share.
- 5. Select the method by which you want to share your contacts.

#### Editing contacts

- Access the app menu and press the icon (2) to access the application.
- 2. Tap on the contact you want to edit to access it.
- 3. Press the icon and then share.
- Fill in the form with the data you want to enter for the new contact, and press the icon : then save.

### Delete contacts

- Access the app menu and press the icon (2) to access the application.
- 2. Long press for 2 seconds on a contact.
- 3. Select the contacts you want to delete by tapping on them.
- 4. Press the icon : and then delete.

# Bluetooth<sup>®</sup> connection

The Bluetooth<sup>®</sup> function allows you to pair your terminal with other Bluetooth<sup>®</sup> devices, and perform different functions:

- Connect Bluetooth<sup>®</sup> accessories like a paired Bluetooth<sup>®</sup> headset to answer calls received on the terminal.
- Exchange contacts and video, audio, and photo files with other paired Bluetooth<sup>®</sup> devices.

### Pair to a Bluetooth® device

- 1. Press the icon 🔯 inside the app menu.
- 2. Press the connected devices option.
- 3. Press on pair new device.
- 4. Press on the device you want to pair.
- A context menu may appear asking you for permission to link. Press on the link option to move on.

To disable the Bluetooth<sup>®</sup>, function, access the Bluetooth<sup>®</sup> settings menu within system settings. Within this menu, you can also change the handset name or the visibility time for the Bluetooth<sup>®</sup> function.

# Wi-Fi connection

The Wi-Fi function allows you to connect your device to wireless networks.

### Connect to a Wi-Fi network

- Press the icon 🔯 inside the app menu.
- 2. Press the option mobile networks and internet.
- 3. Press the Wi-Fi option.
- If the option is deactivated, you can activate it by clicking on the sliding option.
- Press on the network you want to use, enter the password, and tap Connect

### Wi-Fi access point

- Press the icon 🔯 inside the app menu.
- 2. Press the option mobile networks and internet.
- 3. Press the Wi-Fi hotspot/Share connection option.
- 4. Press the Wi-Fi hotspot option.
- If the option is disabled, you can activate it by clicking on the button to the right of the status..
- 6. You can customize the settings by pressing the advanced option.
- 7. While the access point is active, the status bar shows the icon @.

# Troubleshooting

### Phone can not be turned on

- Be sure to hold down the [<sup>(U)</sup>] button for more than 5 seconds.
- · Make sure battery is properly connected to your phone.

- · Remove the battery, reinstall it and restart your phone.
- · If the battery is low, recharge it.

### Phone asks for PIN code

PIN lock feature is enabled. Each time the phone is switched on, PIN must be entered (if you are using your phone for the first time, you must enter the PIN code provided with SIM card).

### Phone asks for PUK code

PIN code has been entered incorrectly three times, and now SIM card is locked. Enter PUK code provided by your network operator.

### Phone asks for unlock code

The automatic locking function has been enabled in the phone. You must enter unlock code before you can use your phone.

### SIM card error

- Clean metal contacts on the SIM card with a clean cloth (do not use a solvent).
- SIM card is not properly placed. Insert SIM card according to the unit figure.
- · The SIM card is damaged, contact your network provider.

### Network failure

It is possible that the phone is located in a weak signal area, move to a place with a stronger signal.

### It is out of network service coverage

SIM card is not valid, contact your network provider.

### You have entered a number but the phone is not calling

- · Make sure you have correctly pressed the button.
- Check call barring options. Verify that barring is disabled for contact number.

EN

- · Check the fixed dialing setting is disabled.
- · Check that the SIM card is within network coverage.
- · Your network operator may be experiencing connection problems.

# Call quality is poor

- · Check the volume.
- It is in a weak signal area, such as near tall buildings or in a basement. Move to a location with better signal strength.
- Your network operator may be experiencing connection problems.

### Your correspondent can not call you

- Make sure the phone is turned on and connected to a network.
- · Make sure SIM card is not locked.
- · Check that SIM card is within network coverage.
- · Check that you have not set an incoming call barring.

### Your correspondent can not hear you

- Increase handset volume.
- · Check that handset cable is securely connected to the phone.

### Battery duration in standby mode is too short

Battery standby duration is related to network configuration. You may be in a weak signal area. If the phone can not receive signals, it will keep sending a signal to search network and consume additional power, which shortens battery duration.

# Battery needs to be changed

- · If the battery cannot charge properly.
- Make sure power cord is properly connected to efficiently charge.
- Clean charging contact from the device and battery with a clean, dry cloth.
- · Replace the battery or charger if it seems to be damaged.
If the above guidelines do not help in solving the problem, note model and serial numbers of your phone, your warranty details and a clear description of the problem. Then contact with your after-sales service provider.

# Regulation

Through this, CO-COMM Servicios Telecomunicaciones S.L. declares that this product meets the essential requirements and other relevant provisions of Directive 2014/53/EU (RED), of the European Parliament and the Council of April 16, 2014.

You can obtain a copy of the declaration of conformity with the directive mentioned by sending an email to clientes@cocomm. es, adding the word DoC in the Subject line, and specifying the lot number of the product in the body of the message. This product can be used in all EU countries (and other countries following the 2014/53/ EU directive).

## ErP product information

Through this, CO-COMM Servicios Telecomunicaciones S.L. declares that this product complies with Directive 2009/125/EC and its implementing regulation (EC) N°1275/2008 amended by (EC) N°278/2009, (EC) N°642/2009, (EU) N°617/2013, (EU)

N°801/2013, and its implementing regulation (EC) N°278/2009.

Energy consumption of the product, connected to network, in standby, and with all its physical and wireless interfaces connected, 0.28 W.

EN

With regards to information required by the regulations (EU) N°801/2013 that appears on websites free access for manufacturers, visit http://www.cocomm.es.

EN

### Información de certificación SAR

This mobile device meets guidelines for exposure to radio waves.

It is a radio transmitter and receiver low power. It is designed not to exceed the limits for exposure to radio waves as recommended by international guidelines.

These guidelines were established by the International Commission on Non-Ionizing Radiation (ICNIRP), which is an independent scientific organization, and include safety measures designed to ensure the protection of persons, regardless of age or health status.

Specific Absorption Rate (SAR) is the unit of measurement for the absorbed radio amount when using mobile devices. SAR tests are conducted in standard operating positions with the phone transmitting at its highest certified power level, however, actual SAR level of the phone while operating can be well below maximum value. In general, the closer you are to a base station, the lower phone power is being reduced.

SAR values may vary, depending on the phone being used. To ensure safety and health of users, phone is designed and manufactured to meet radio exposure guidelines.

Recommended SAR limit by the Council of the European Union for mobile devices used by the general public is 2 W/kg and the highest SAR value for this device, which was tested for use at the ear is for SAR below the recommended limit.

| Body part                  | SAR Max Value<br>(W/kg) | SAR limit<br>(W/kg) | Band  |
|----------------------------|-------------------------|---------------------|-------|
| Body                       | 1.516                   | 2                   | LTE 7 |
| Limbs (0 mm<br>separation) | 1.516                   | 4                   | LTE 7 |

# Frequency table and maximum power

| Mode<br>operation | Bands/Frequency<br>range (MGZ) | Rated Driven Transmis-<br>sion Power (dBm) |
|-------------------|--------------------------------|--------------------------------------------|
| GMS               | 900/1800                       | 29.2                                       |
| WCDMA             | 1/8                            | 20.6                                       |
| LTE               | 1/3/7/8/20/38                  | 23.2                                       |

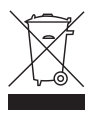

This product complied with Directives 2012/19/EU (WEEE Directive) and 2011/65/EU (RoHS2 Directive) and Regulation (EC) N°1907/2006 (REACH), and bears selective sorting symbol for waste electrical and electronic equipment (WEEE). This means that this product must be handled pursuant to European

Directive 2002/96/EC in order to be recycled or dismantled to minimize its impact on the environment. For further information, please contact your local or regional authorities. Electronic products not included within selective sorting process are potentially dangerous for the environment and human heath due to presence of hazardous substances. Final product price is including the environmental management cost of the electronic residues, as it is established legally in the R.D. 208/2005.

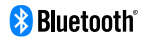

Bluetooth mark and logos are owned by Bluetooth SIG, Inc.

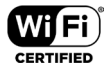

Wi-Fi, Wi-Fi Protected Access, Wi-Fi Protected Setup and WPA are trademarks of the Wi-Fi Alliance.

All other trademarks, products, services and company names mentioned herein belong to their respective owners.

#### Support

The manufacturer will provide support and updates for the product for a period of 3 years from the date of manufacture.

## Vulnerability Disclosure Policy

For more information about our vulnerability disclosure policy, we invite you to visit our website at www.cocomm.es.

Copyright © CO-COMM Servicios Telecomunicaciones S.L. 2022. All rights reserved.

CO-COMM Servicios Telecomunicaciones S.L. reserves the right to change or modify any information or specifications contained in this manual without previous notice.

Copyright © CO-COMM Servicios Telecomunicaciones S.L. 2023 All rights reserved